## MODALITA' RICHIESTA PIN INPS

1) digitare su Google "inps", si presenterà la seguente schermata:

| Google | inps                                             |                                         |             |  |  |
|--------|--------------------------------------------------|-----------------------------------------|-------------|--|--|
|        | 🔍 Tutti 🗉 Notizie 🛇 Maps 🗈 Immagini              | ► Video : Altro Impostazion             | i Strumenti |  |  |
|        | Circa 15.800.000 risultati (0,59 secondi)        |                                         |             |  |  |
|        | www.inps.it 💌                                    |                                         |             |  |  |
|        | INPS - Home Page                                 |                                         |             |  |  |
|        | Istituto Nazionale Previdenza Sociale PIVA 02    | 121151001: Sede Legale: Via Ciro il Gra | nde         |  |  |
|        | 21 00144 Roma; Contatti · PEC · Facebook · Twitt | ter · YouTube                           | nuc,        |  |  |
|        |                                                  |                                         | -           |  |  |
|        | Risultati di inps.it                             |                                         | Q           |  |  |
|        | Eascicolo previdenziale del                      | Tutte le prestazioni                    |             |  |  |
|        | INPS - Istituto Nazionale della                  | I più cliccati: Preferiti dagli utenti  |             |  |  |
|        | Previdenza Sociale.                              | Ordine alfabetico. Filtro               |             |  |  |
|        | Prestazioni e Servizi                            | Pensionati                              |             |  |  |
|        | Pensioni - Contributi - Stato di un              | Naviga per Tipo. Naviga per Tipo.       |             |  |  |
|        | pagamento - Certificazione Unica                 | Pensionati che vivono all'estero        |             |  |  |
|        | Portale INPS                                     | Richiesta PIN                           |             |  |  |
|        | Contenuto spostato I a pagina a                  | Richiedi il PIN - Vuoi il pin           |             |  |  |
|        | Contenuto spostato. La pagina a                  | raonoann maonn phi                      |             |  |  |

2) Cliccare su "Richiesta PIN" come nella seguente immagine:

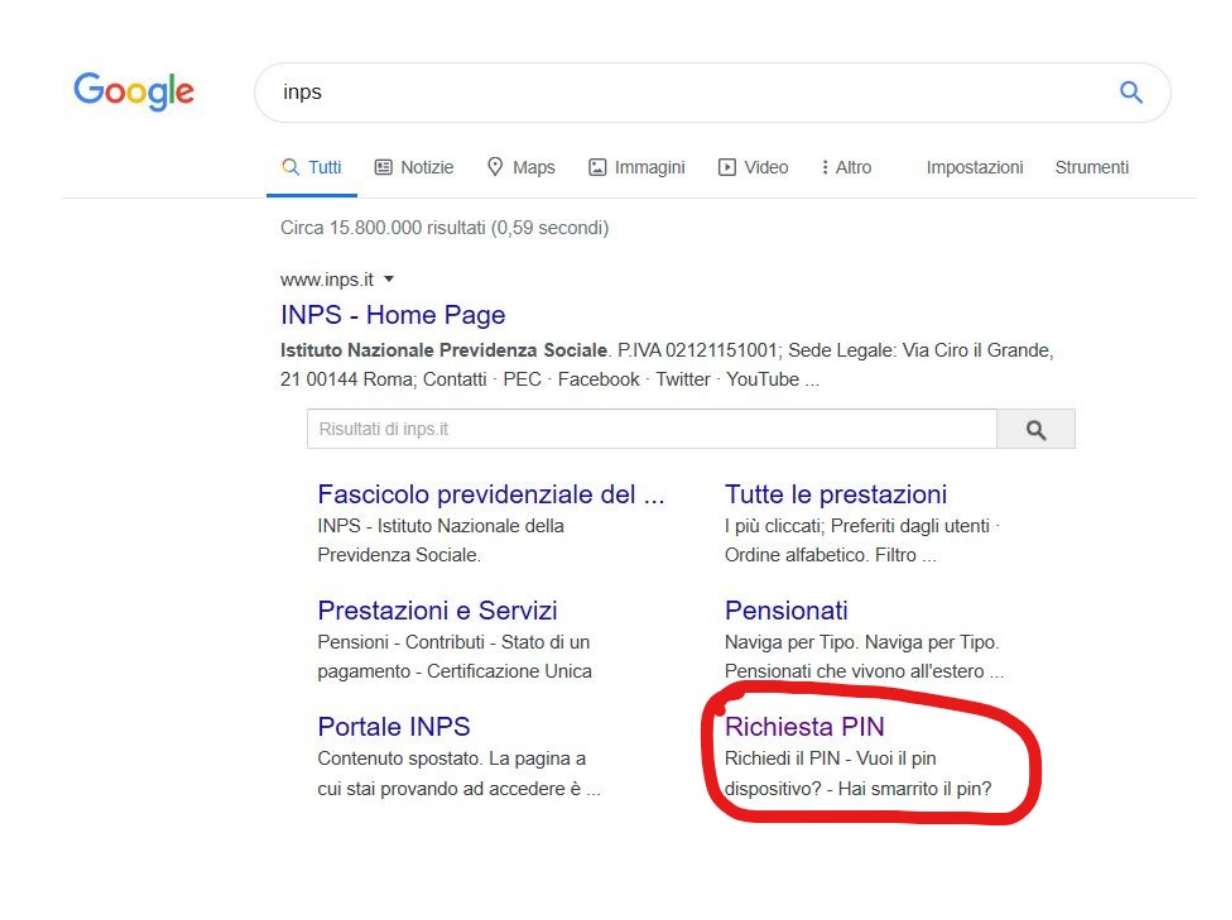

## 3) Inserire Codice Fiscale e Residenza

| 🖻 🖅 🖸 INPS - Richiesta PIN X 🕂 V                                                                                 |                                                                           |
|----------------------------------------------------------------------------------------------------|---------------------------------------------------------------------------|
| $\leftarrow$ $\rightarrow$ O $\hat{\omega}$ $\triangle$ https://serviziweb2.inps.it/RichiestaPin/richiestaPIN.do |                                                                           |
| 🔟 Kerio Connect Client 💪 Google 🤮 IL METEO ⊳ Meteo e 📝 Libra Esva 📩 Nas_casa - Synology 📩 Photo Station          | 6 📲 HUB 🏮 EasyCloudFatt 🗟 Fatture e Corrispettivi 📩 RNA Trasparenza Aiu 📀 |
| L'Istituto Dati, ricerche e bilanci Avvisi, bandi e fatturazione INPS Comunica Presta                            | azioni e servizi Amministrazione trasparente                              |
| © Indietro Vai a MyINPS                                                                                          | Q                                                                         |
| / Prestazioni e Servizi / Richiesta PIN On Line                                                                  |                                                                           |

| Codice Fiscale |                     |  |
|----------------|---------------------|--|
| Residenza      | 🔿 Italiana 🔿 Estera |  |

4) Compilare i campi della seguente maschera e cliccare su avanti

| Codice Fiscale                                                           |                                                                 | Dati A                                | nagrafici                                                     |                                    |      |
|--------------------------------------------------------------------------|-----------------------------------------------------------------|---------------------------------------|---------------------------------------------------------------|------------------------------------|------|
| Cognome*                                                                 |                                                                 |                                       | Nome*                                                         |                                    |      |
| Data Nascita*                                                            |                                                                 | GG/MM/AAAA                            | Sesso*                                                        |                                    | ~    |
| Provincia Nascita*                                                       | SCEGLI LA PROVINCIA                                             | ~                                     | Comune Nascita*                                               | SCEGLI IL COMUNE                   | ~    |
| Residenza                                                                | Italiana                                                        | Dati R                                | esidenza                                                      |                                    |      |
| Indirizzo*                                                               |                                                                 |                                       | Numero Civico*                                                |                                    |      |
| Provincia<br>Residenza*                                                  | SCEGLI LA PROVINCIA                                             | ~                                     | Comune<br>Residenza*                                          | SCEGLI IL COMUNE                   | ~    |
| CAP*                                                                     |                                                                 |                                       |                                                               |                                    |      |
|                                                                          |                                                                 | Recapit                               | i personali                                                   |                                    |      |
| Telefono<br>Abitazione** 🕄                                               |                                                                 |                                       | Cellulare** 🕄                                                 |                                    |      |
| Indirizzo Email**                                                        |                                                                 |                                       | Indirizzo PEC** 🟮                                             |                                    |      |
| Telefono<br>Preferenziale * 🕄                                            | SCEGLI IL TELEFONO PRI                                          | EF. ∨                                 | Orario<br>Preferenziale* 🕄                                    | SCEGLI L'ORARIO PREF.              | ~    |
| ampo obbligatorio.<br>E' obbligatorio indicare<br>Iulare devono essere c | almeno un recapito tra Telefo<br>comprensivi di prefisso ed eve | ono Abitazione e<br>ntuale prefisso i | : Cellulare ed uno tra Indiriz<br>Internazionale dall'Italia. | zzo Email e PEC. Telefono Abitazio | ne e |

5) Si riceverà il PIN INPS di 8 cifre via SMS o email.

6) Recarsi sul sito <u>www.inps.it</u> e cliccare sull'icona "Entra in MyINPS" in alto a destra.

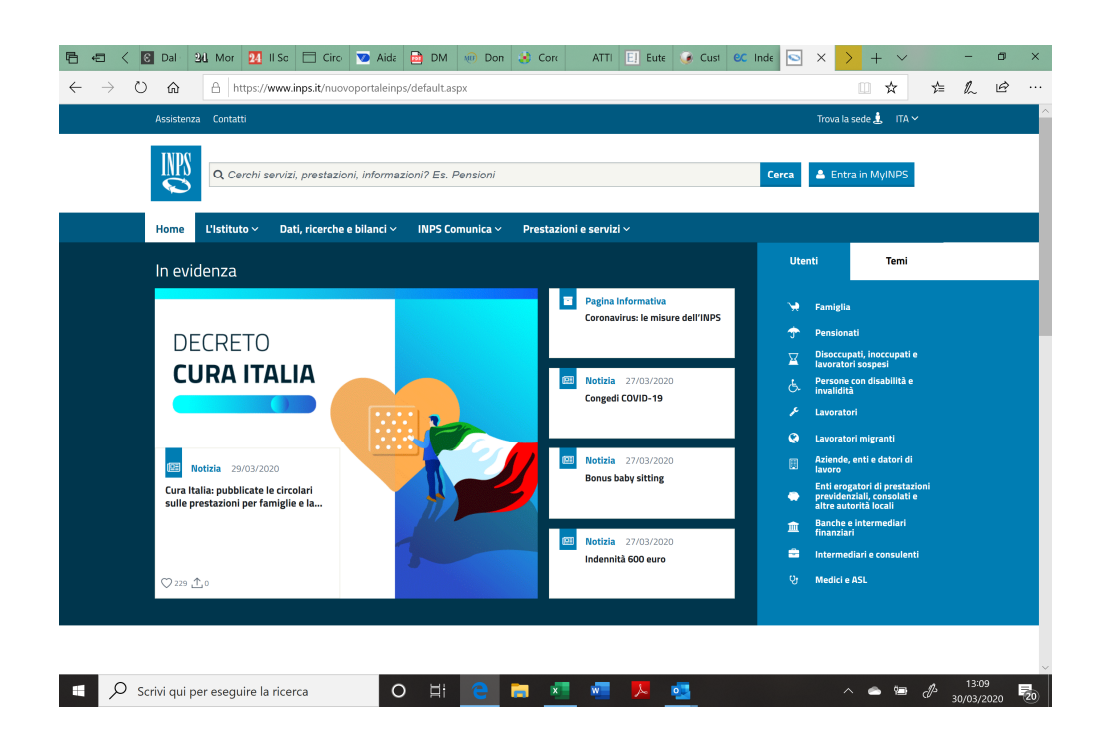

6) effettuare l'accesso inserendo Codice Fiscale e PIN

| Autentica                                                      | zione                                                                            |                                 |                                    |                                                                                                    |
|----------------------------------------------------------------|----------------------------------------------------------------------------------|---------------------------------|------------------------------------|----------------------------------------------------------------------------------------------------|
| PIN                                                            | SPID                                                                             | CIE                             | CNS                                |                                                                                                    |
| Codice Fise                                                    | ale                                                                              |                                 |                                    |                                                                                                    |
| Codice F                                                       | iscale                                                                           |                                 |                                    |                                                                                                    |
| PIN                                                            |                                                                                  |                                 |                                    |                                                                                                    |
| PII                                                            | N                                                                                |                                 |                                    | Accedi                                                                                                  |
| Per l'acces<br>almeno di l<br><b>struzioni j</b><br>Hai smarri | so ai servizi onl<br>ivello 2, o una (<br><b>per l'accesso</b><br>to il tuo PIN? | ine INPS è ne<br>Carta di ident | ecessario avere<br>ità elettronica | un PIN rilasciato dall'Istituto, o una identità SP<br>.0 (CIE), o una Carta Nazionale dei Servizi (CNS) |
| Richiedi e                                                     | gestisci il tuo P                                                                | PIN                             |                                    |                                                                                                    |